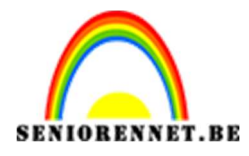

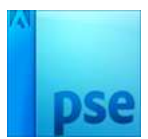

**Zomerwensen** 

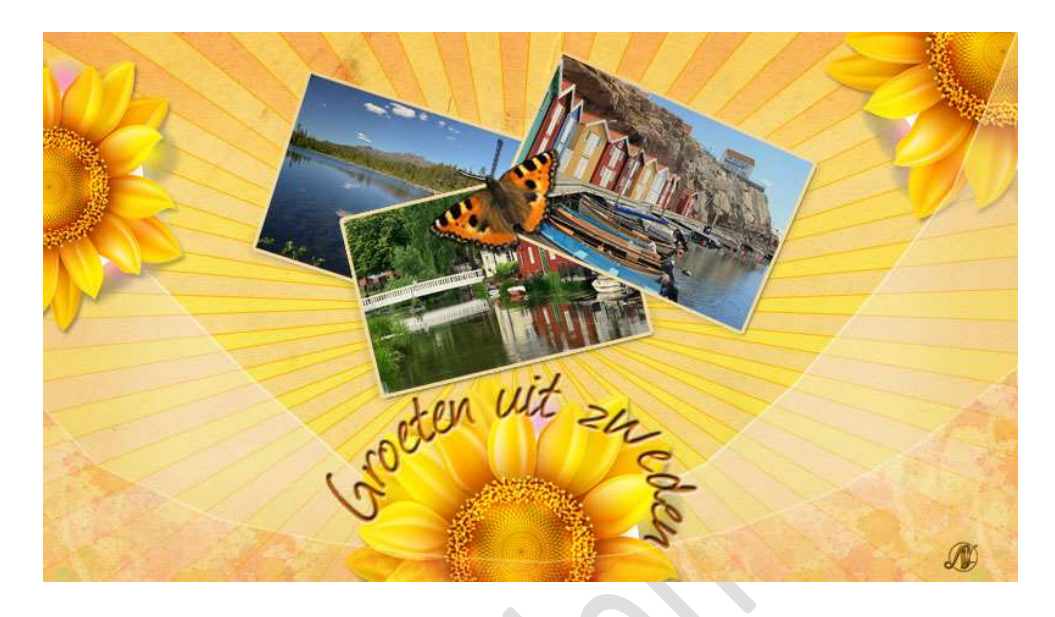

**Benodigdheden:** Patroon: Splatter Pattern – Verloop: Dooffy design – Lettertype: Journal – Textuur: Oud papier – vlinder – zonnebloem – drie zomerse foto's naar eigen keuze.

- 1. Open een nieuw document van 1600x 900 px 72ppi witte achtergrond.
- Open het document "Textuur oud papier" in jouw PSE. Kopiëren en plakken in jouw werkdocument. Doe CTRL+T en roteer en schaal het textuur tot het past op jouw werkdocument.

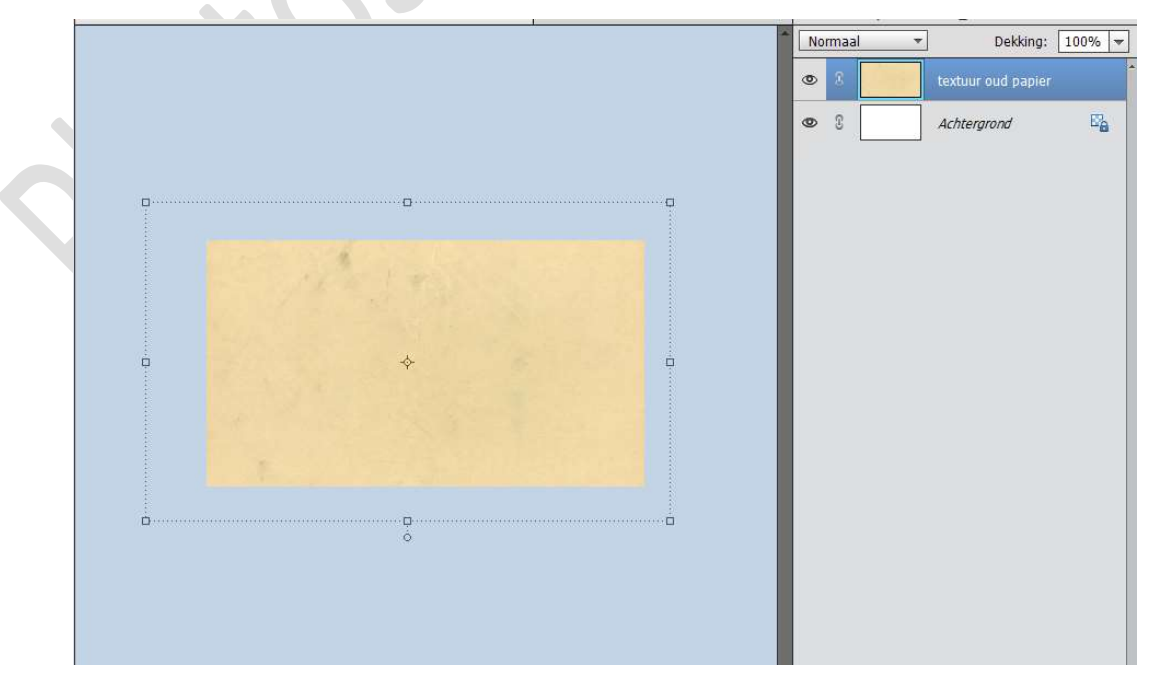

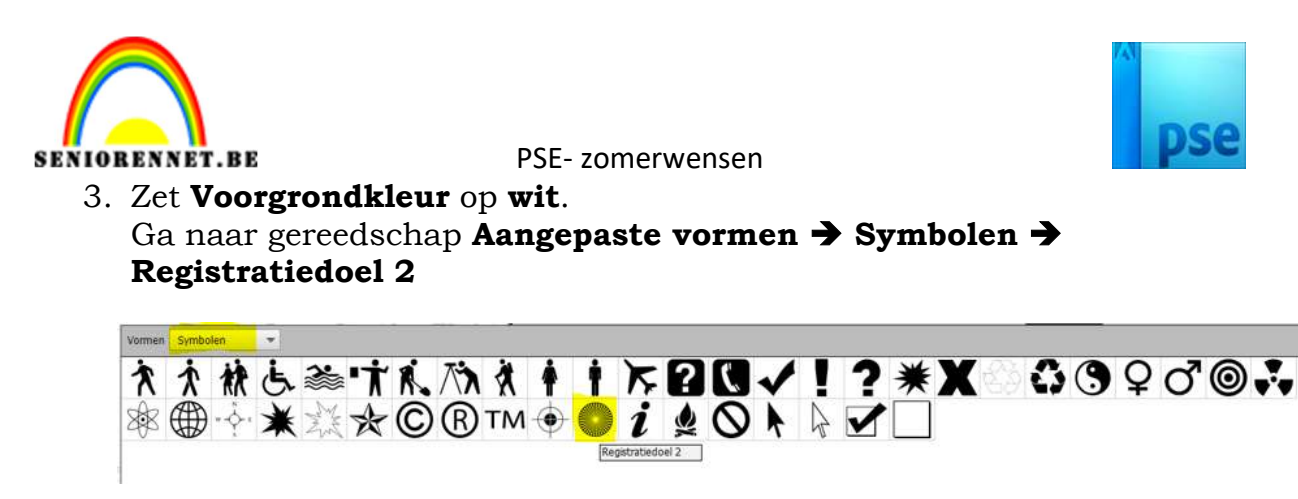

**Zoom** flink **in**, zodat u veel ruimte hebt om deze vorm te trekken op uw canvas.

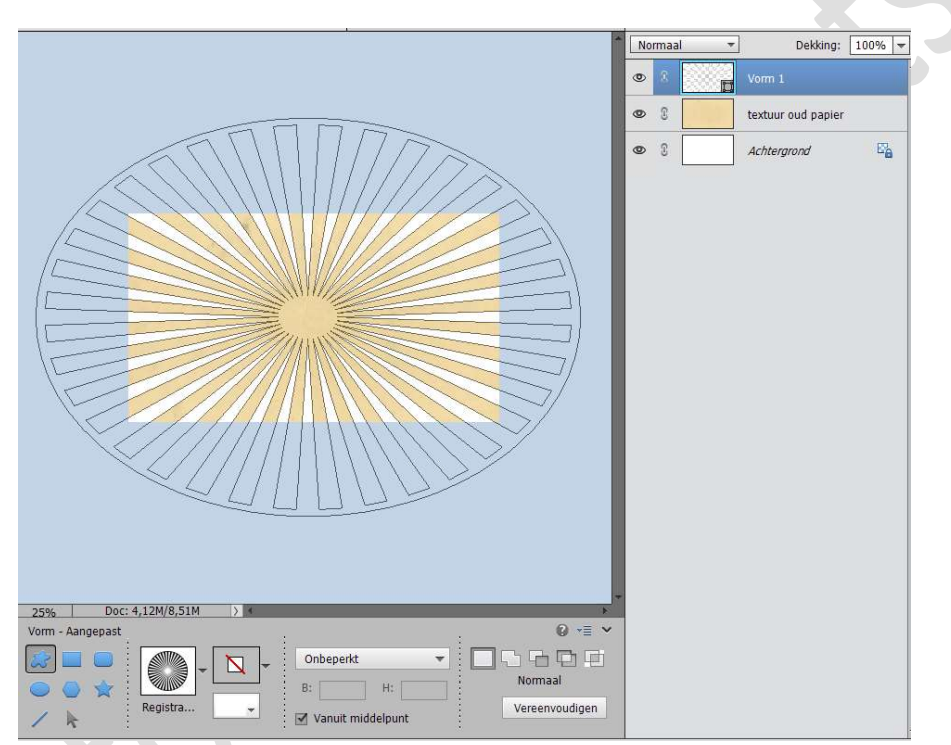

Zet de Laagmodus van deze laag op Zwak licht.

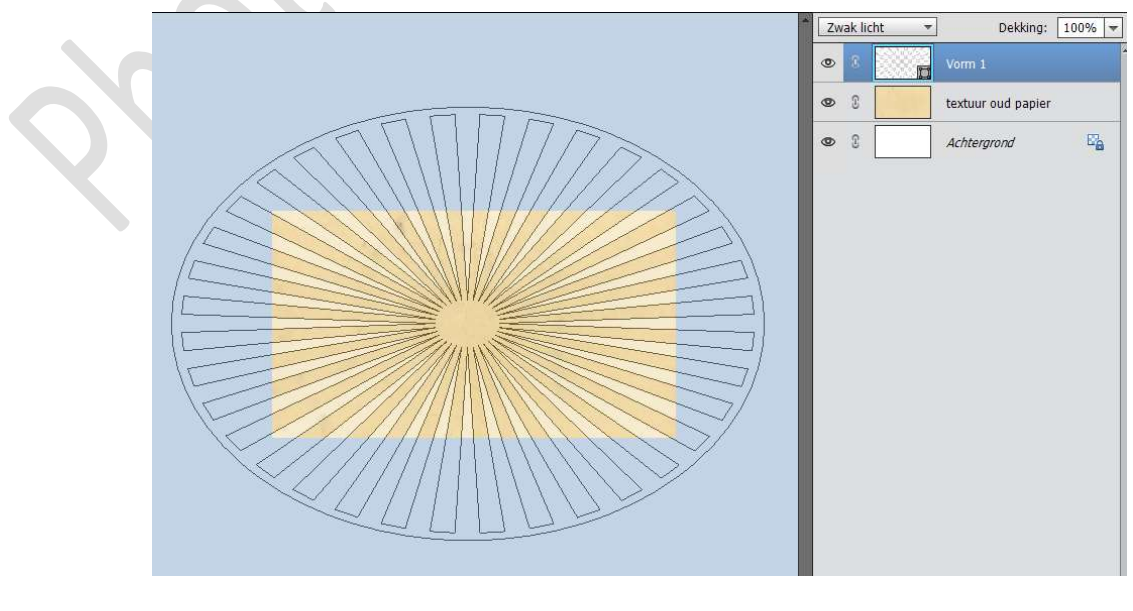

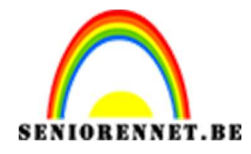

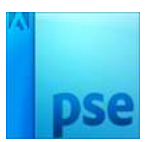

4. Ga naar Laag → Nieuwe Opvullaag → Verloop → plaats een vinkje
 ✓ Vorige laag gebruiken voor Uitknipmasker → OK

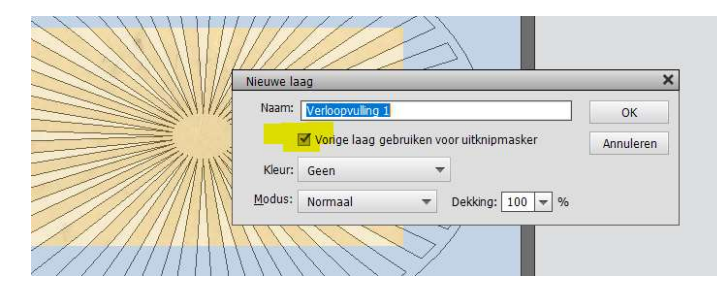

Klik op het **omgekeerde pijltje** naast verloop. Klik dan op **omgekeerde pijltje met vier lijntjes →** u krijgt een **Uitklapvenster →** ga naar **Verlopen laden →** Ga naar mapje waar u dit materiaal hebt opgeslaan en kies **"Dooffy designe 30...." → Laden** 

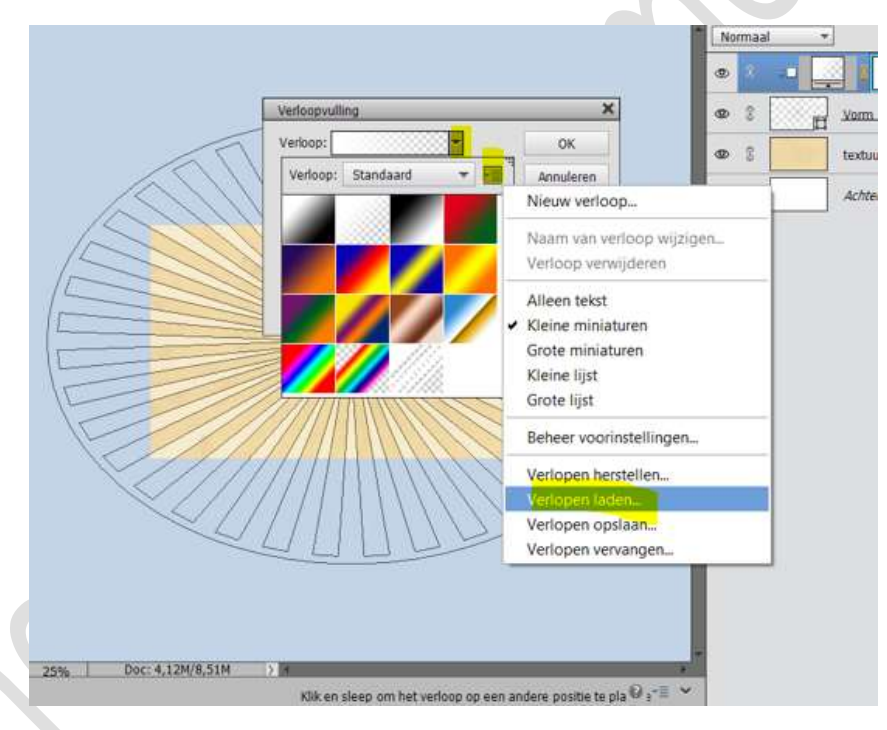

Kies het 2<sup>de</sup> Verloop uit deze verlopen. Stijl: Lineair Hoek: 90° Schaal: 100% ☑ Omkeren.

|       | Verloop: 🗾 🔫                      | ок        |
|-------|-----------------------------------|-----------|
| 1 = 4 | Stijl: Lineair 🔹                  | Annuleren |
|       | Hoek: 90 °                        |           |
|       | Schaal: 100 🔫 %                   |           |
|       | 🗹 <u>O</u> mkeren 🗌 <u>D</u> ithe | ring      |
|       | 🗹 Uit <u>l</u> ijnen met laag     |           |

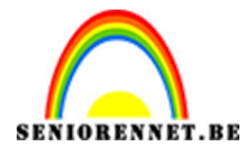

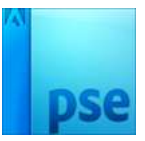

# Activeer de laag Vorm 1. Geef deze een Laagstijl "Lijnen" → Grootte: 1px – Positie: Buiten → Dekking: 100% - Kleur: #FDB600

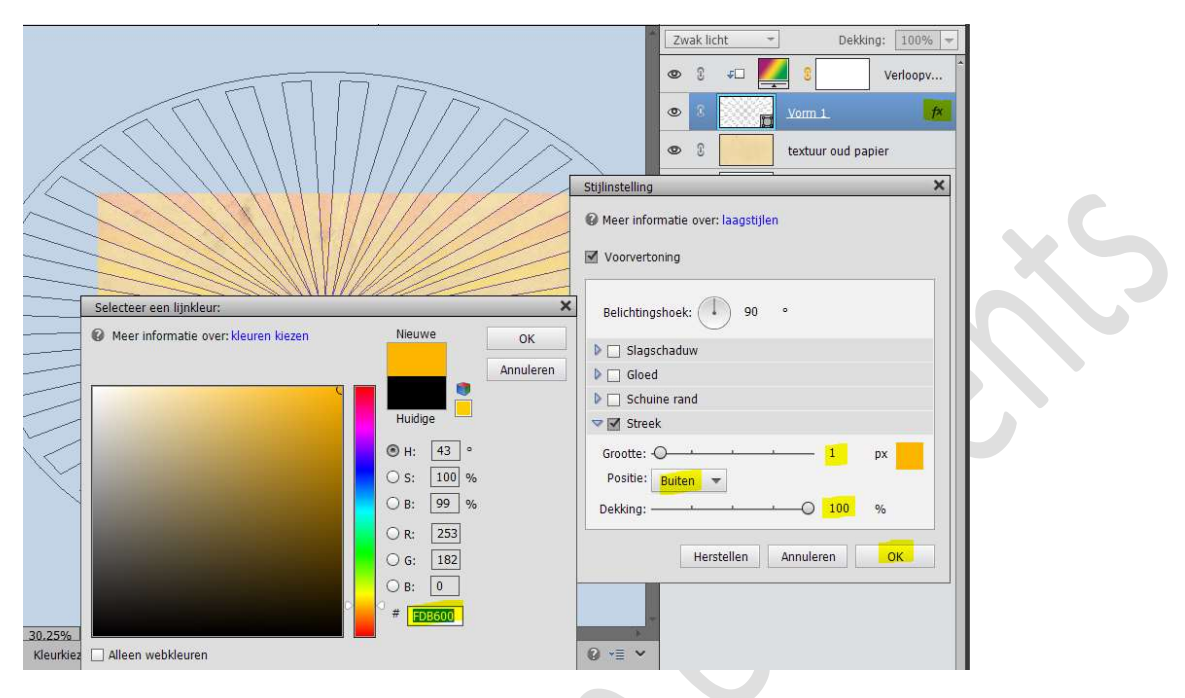

Plaats bovenaan een **Aanpassingslaag "Volle kleur".** Kleur **#FA7D2F**.

Zet de laagmodus van deze laag op Zwak licht.

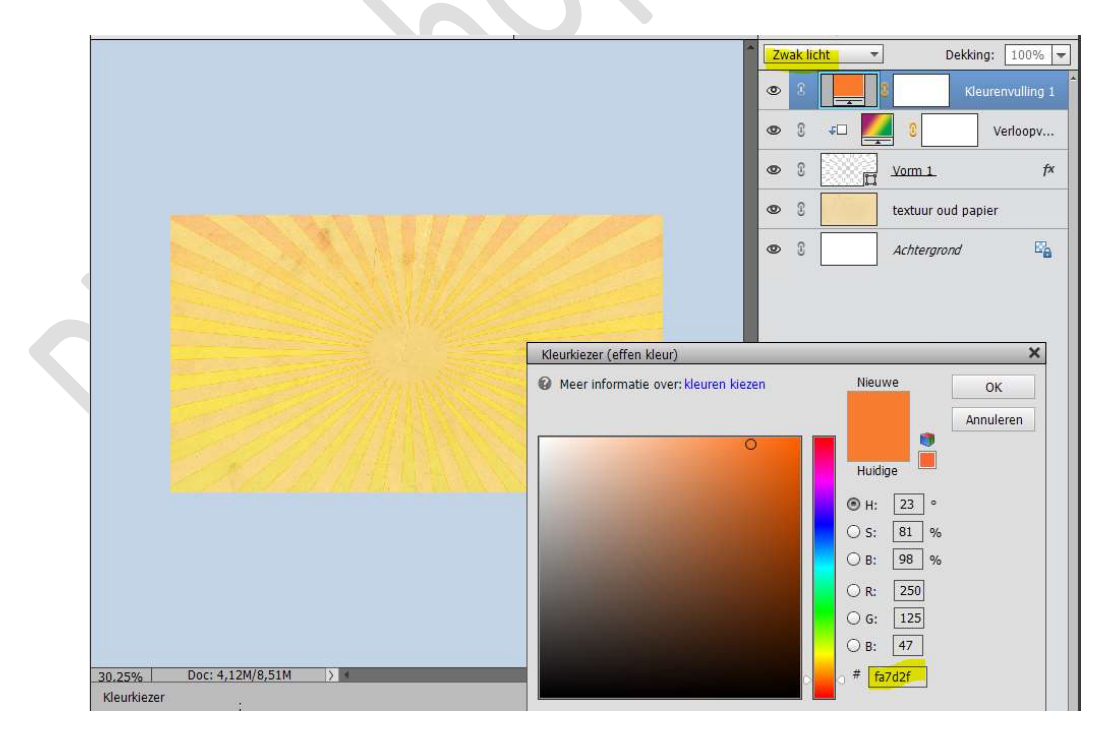

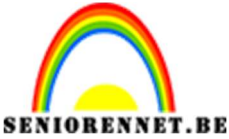

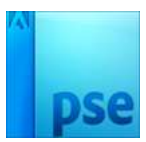

Kleurenv...

Verl...

fx

2

Selecteer de lagen Aanpassingslaag "Volle kleur, Verloop, Vorm1 en textuur 1.

Wie werkt met versie lager dan PSE 15 koppelt deze lagen, wie werkt met een hogere versie dan PSE 15 maakt een groep en noemt deze achtergrond.

1

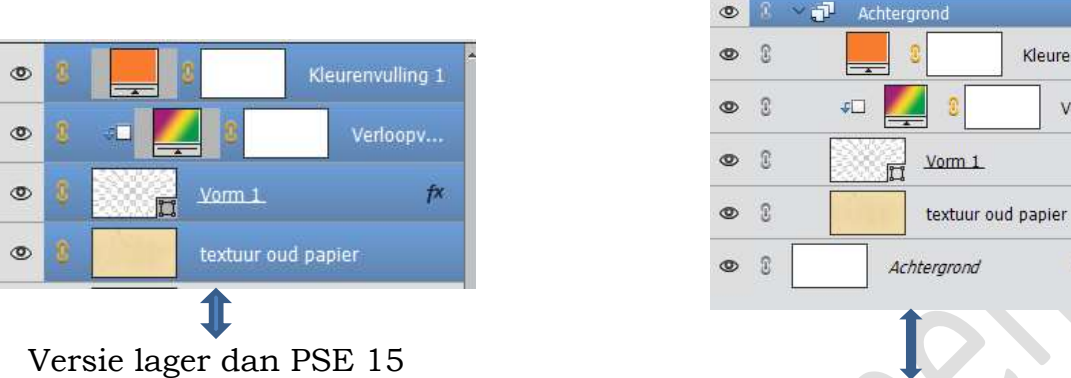

Versie hoger dan PSE 15

5. Open de afbeelding van de zonnebloem. Plaats deze in uw werkdocument. Maak de bloem kleiner met jouw transformatiegereedschap (CTRL+T) en plaats deze zonnebloem rechtsboven in de hoek, lichtjes roteren.

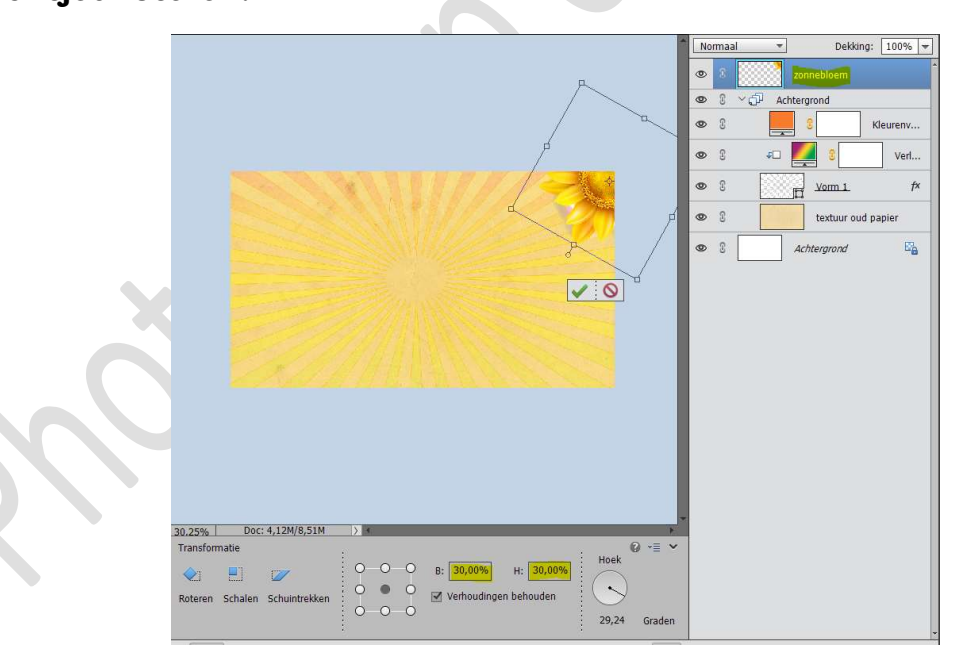

Dupliceer de laag van de zonnebloem.

Plaats deze in het **midden onderaan** in je canvas, eventueel wat roteren naar keuze.

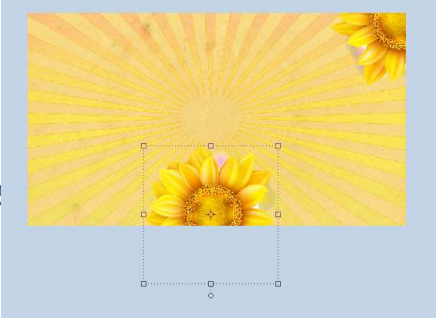

Pagina !

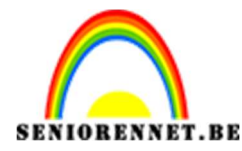

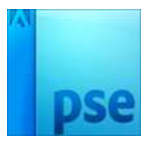

**Dupliceer** de **zonnebloem** nog een keer, doe **CTRL+T**  $\rightarrow$  hoogte en **breedte** zetten op **80%** en schuif deze dan naar **linkerkant** van jouw werkdocument.

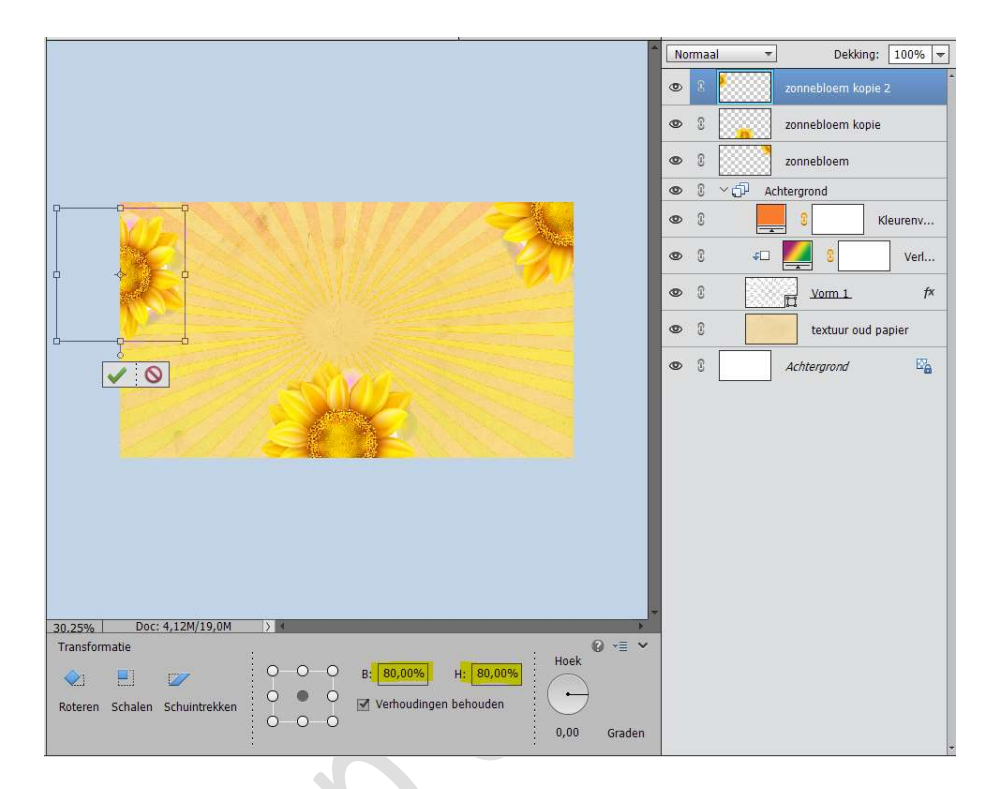

Geef de lagen van de zonnebloemen een Laagstijl "Slagschaduw → Laag" met volgende waarden: Belichtingshoek: 120° - Grootte: 5px – Afstand: 5 px – Dekking: 25% - Kleur: zwart.

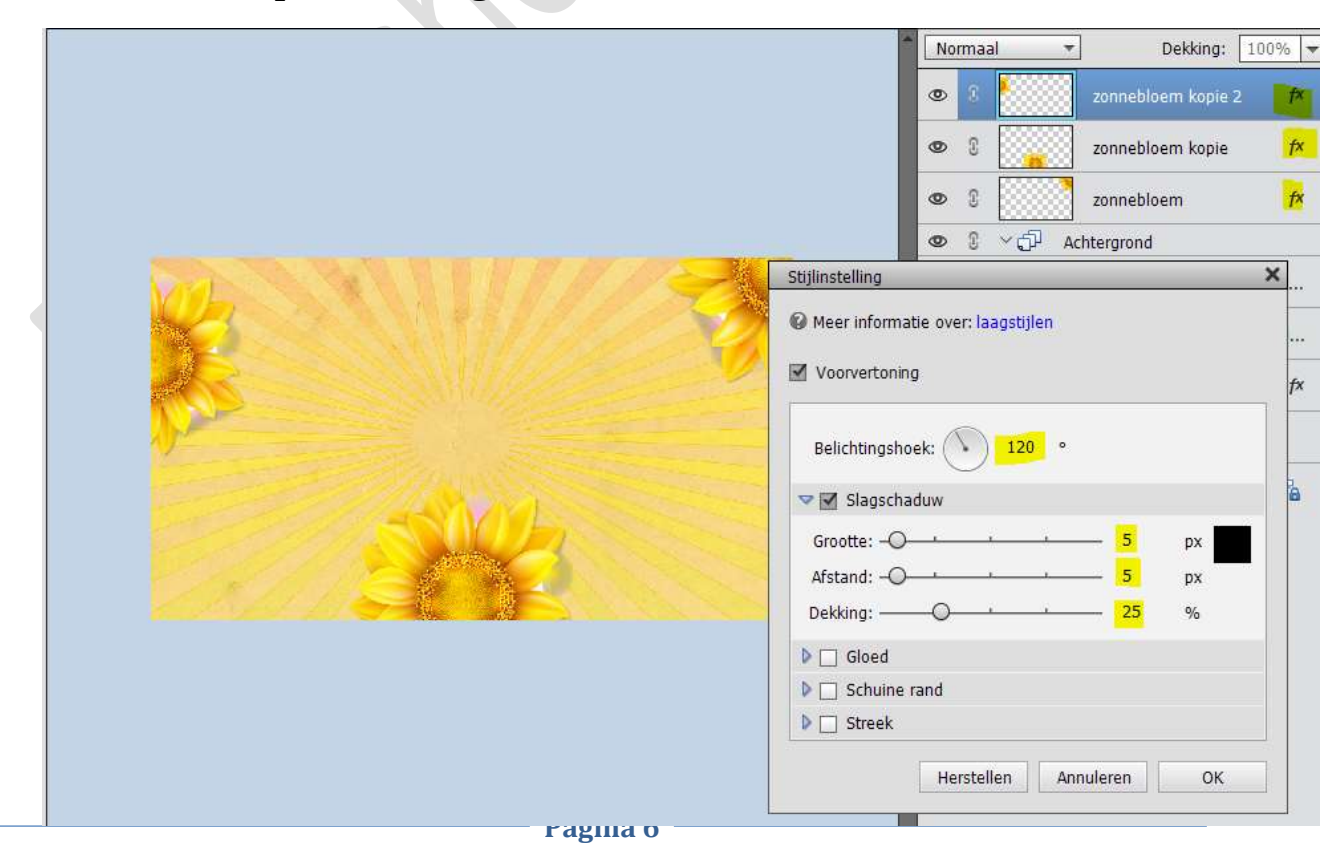

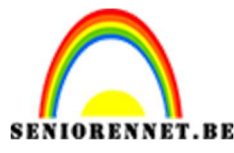

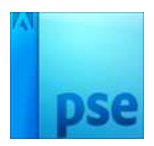

6. Plaats een **nieuwe laag bovenaan** en noem deze **omlijning**. Neem de **Veelhoeklasso** en maak een **mooie boog**.

Zorg wel dat de mooi buiten uw werkveld gaat met uw Veelhoeklasso, we willen alleen een lijn van de boog en niet aan de rand van het kaartje.

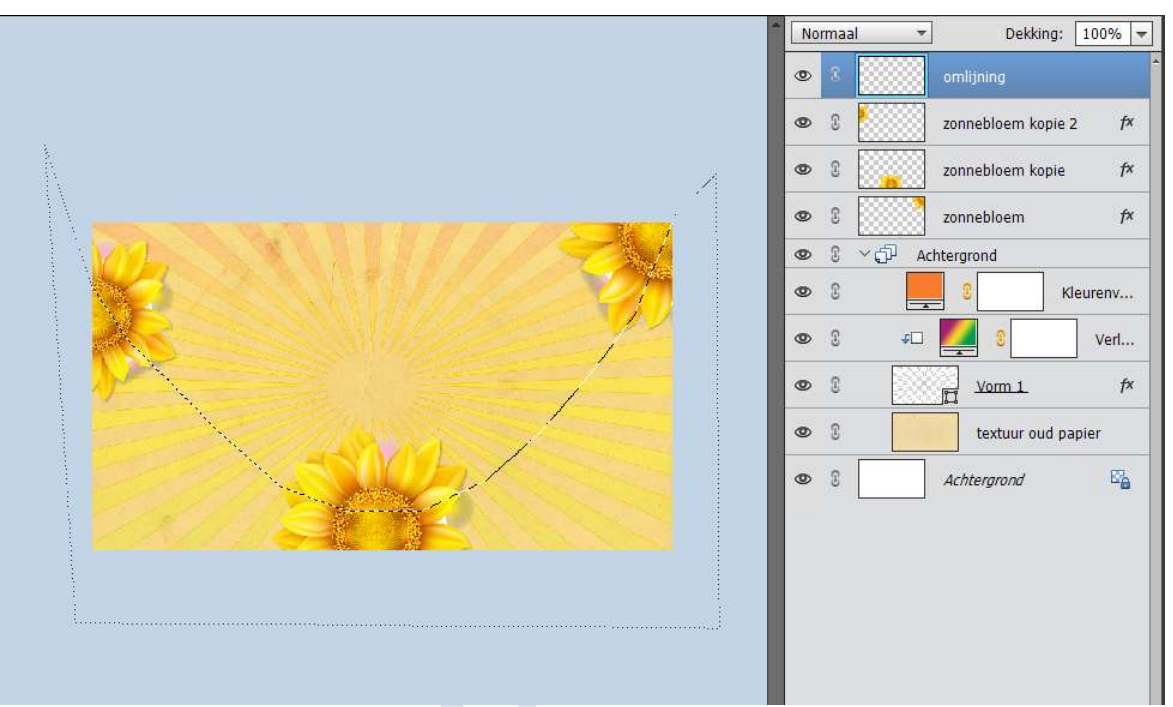

Ga naar Bewerken  $\rightarrow$  Selectie Omlijnen  $\rightarrow$  Breedte: 3px – Kleur: wit – Locatie:  $\odot$  Midden  $\rightarrow$  OK.

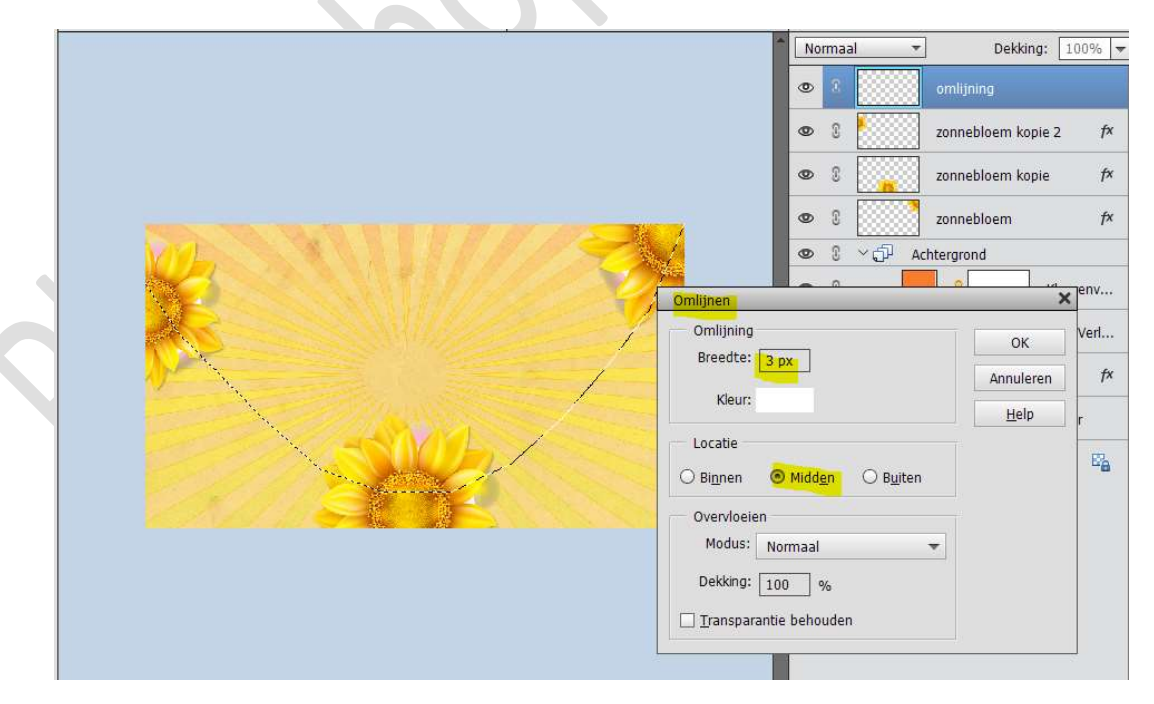

LAAT DE SELECTIE AANSTAAN.

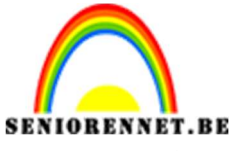

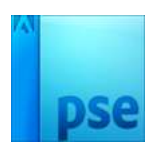

RENNET.BE PSE- zomerwensen Zet de **Dekking** van deze laag op **50%** 

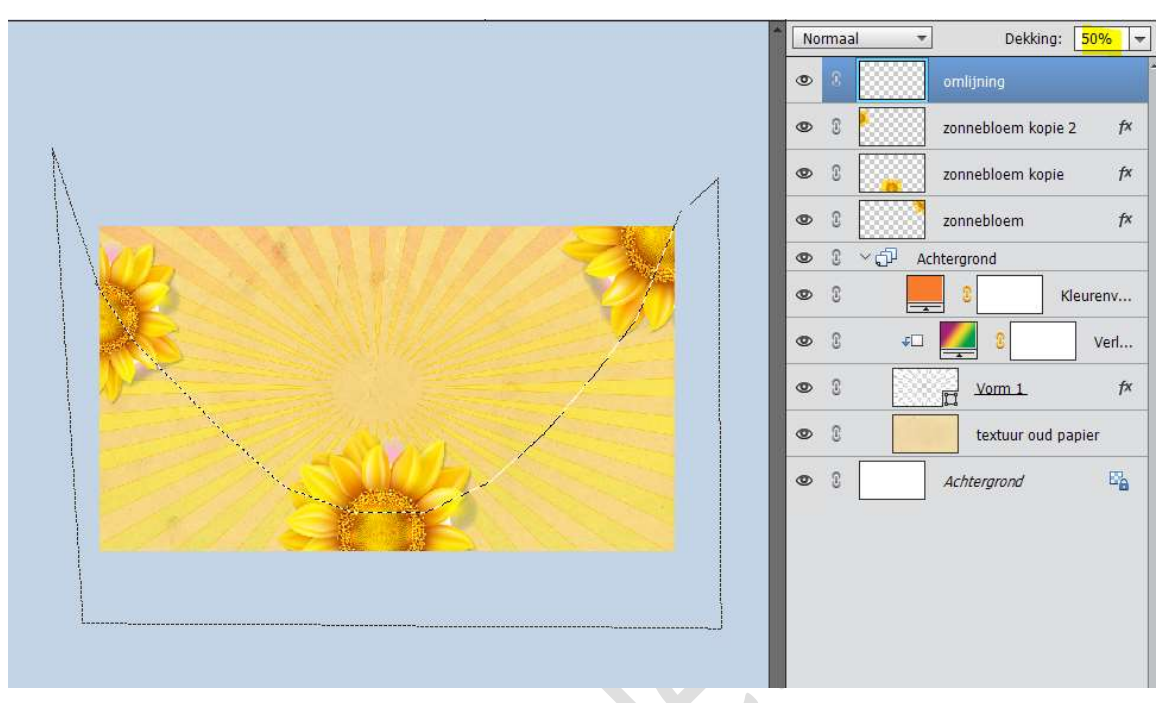

Plaats onder de zonnebloem kopie (de onderste zonnebloem) een nieuwe laag en noem deze wit.

Vul deze laag met witte kleur en zet de dekking op 50%

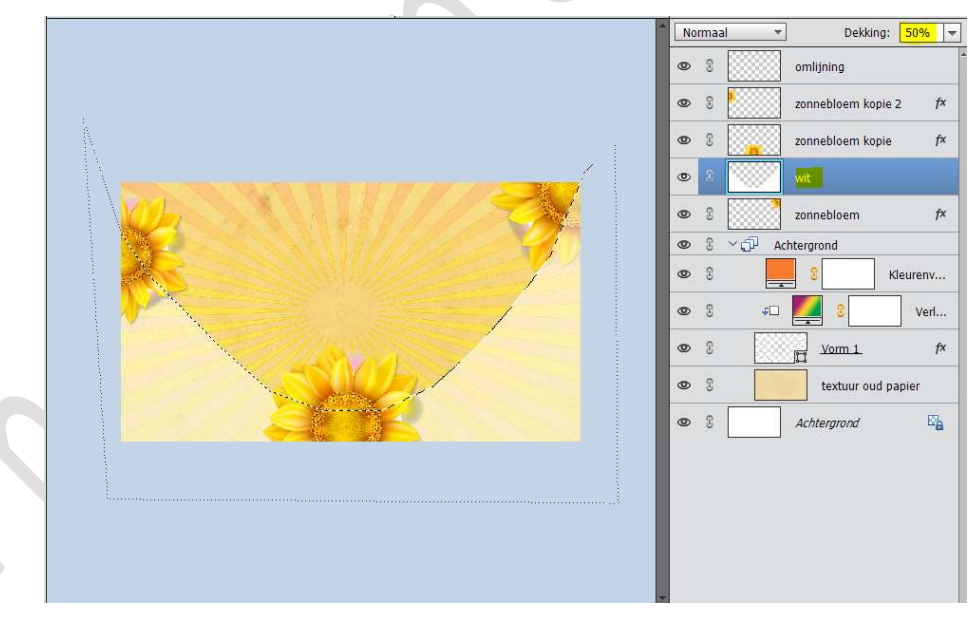

Deselecteren

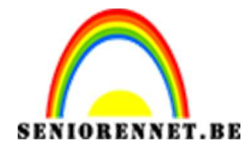

# Plaats ook de laag Omlijning onder de laag zonnebloem kopie.

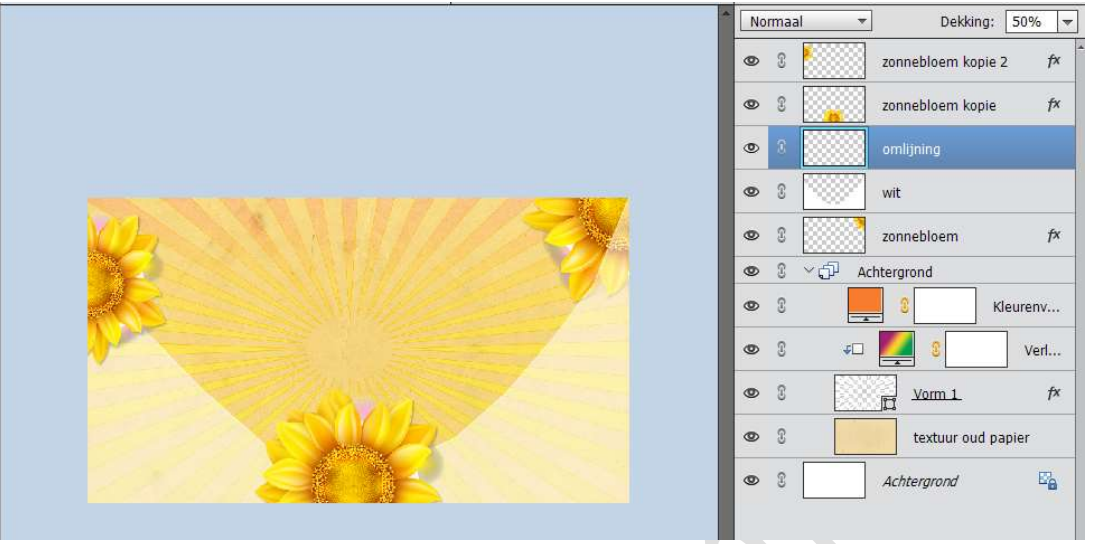

## Activeer de laag wit.

Ga naar Laag  $\rightarrow$  Nieuw Opvullaag  $\rightarrow$  Patroon  $\rightarrow \boxdot$  Vorige laag gebruiken voor uitknipmasker  $\rightarrow$  OK  $\rightarrow$  klik op de omgekeerde pijl en ga naar Patronen: Gekleurd papier  $\rightarrow$  Perzikkleurige kiezel.

| Patroon  |
|----------|
| Patroon  |
|          |
|          |
|          |
|          |
| Kleuren  |
| Ve       |
|          |
| d papier |
| 3        |
|          |
|          |
|          |
|          |

 Plaats bovenaan een nieuwe laag en noem deze omlijning klein. Neem de Veelhoeklasso en maak een mooie boog. Zorg wel dat de mooi buiten uw werkveld gaat met uw Veelhoeklasso, we willen alleen een lijn van de boog en niet aan de rand van het kaartje.

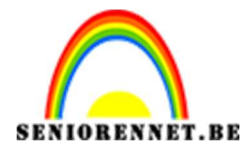

PSE- zomerwensen

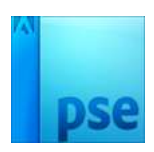

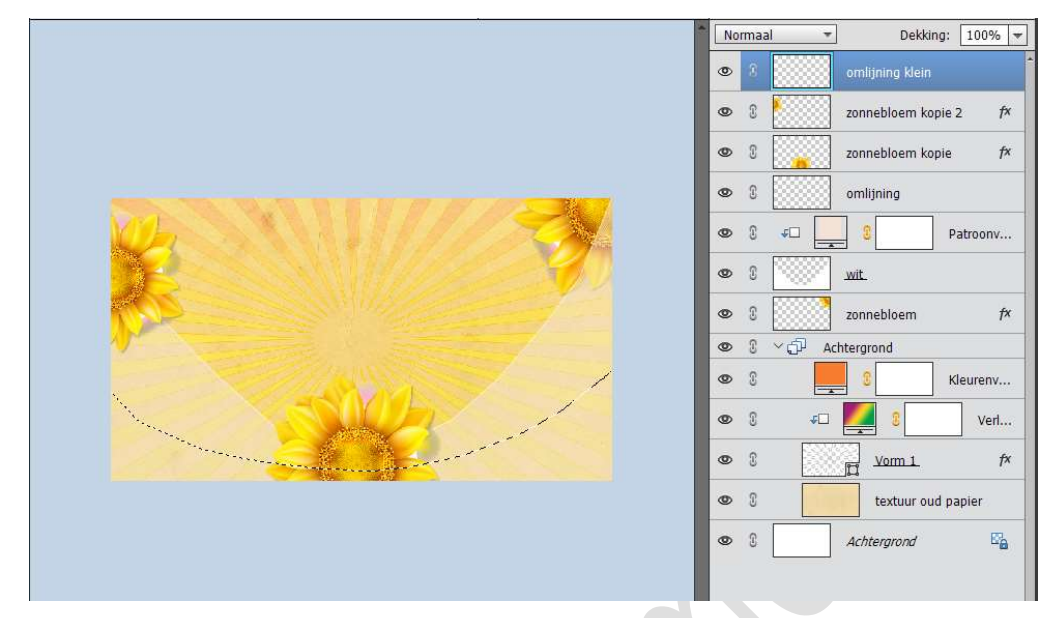

Ga naar Bewerken → Selectie Omlijnen → Breedte: 3px – Kleur: wit – Locatie: 
<sup>●</sup> Midden → OK LAAT DE SELECTIE AANSTAAN. Zet de Dekking van deze laag op 35%

|                                   |                    |                 | 12                |
|-----------------------------------|--------------------|-----------------|-------------------|
|                                   | Normaal 🔻          | Dekki           | ng: 35%           |
|                                   | • 8                | omlijning klein |                   |
|                                   | • 1                | zonnebloem ko   | opie 2 <i>f</i> × |
|                                   | • 1                | zonnebloem ko   | opie 🌶            |
| Omlijnen                          |                    | ×               | ]                 |
| Omlijning<br>Breedte:             |                    | ОК              | Patroonv          |
| Klaur                             |                    | Annuleren       |                   |
| Kieur:                            |                    | <u>H</u> elp    | 4                 |
| Locatie                           |                    |                 | P                 |
| 🔿 Bi <u>n</u> nen 💿 Midd <u>e</u> | n OB <u>u</u> iten |                 | 2                 |
| Overvloeien                       |                    |                 | Kleurenv          |
| Modus: Normaal                    | •                  |                 | Verl              |
| Dekking: 100 %                    | ,                  |                 | f>                |
| <u> </u>                          | den                |                 | d papier          |
|                                   | • 3                | Achtergrond     | Ea                |

Plaats onder de **laag omlijning klein** een **nieuwe laag** en noem deze **splatter**.

Vul de selectie met een witte kleur en zet de dekking op 25%

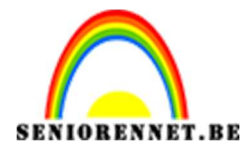

PSE- zomerwensen

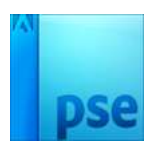

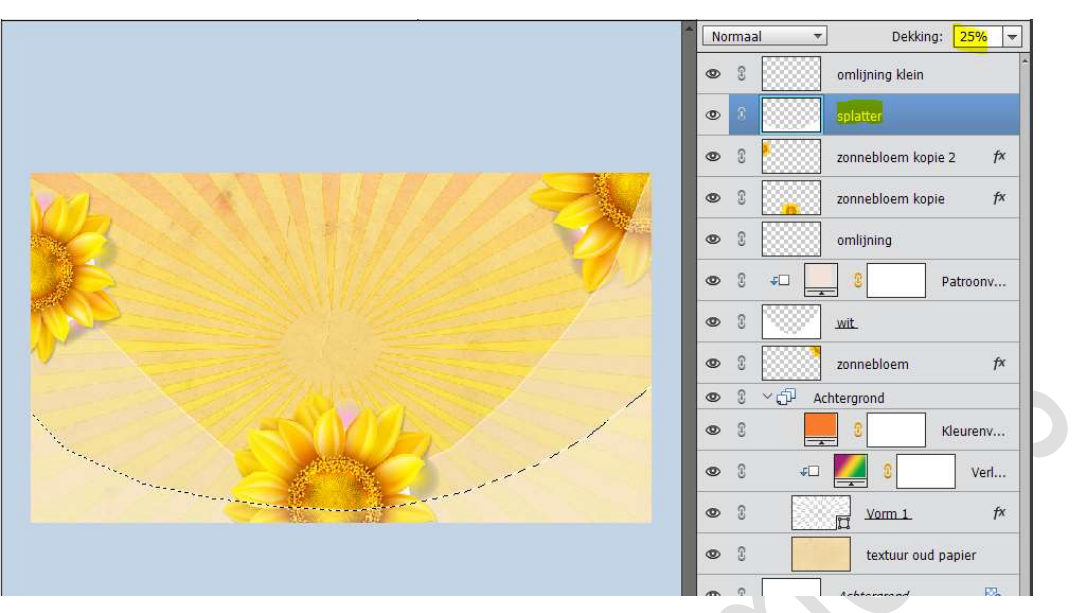

### Deselecteren

Ga naar Laag → Nieuw Opvullaag → Patroon → ☑ Vorige laag gebruiken voor uitknipmasker → OK → klik op de omgekeerde pijl → ga dan naar omgekeerde pijl met vier lijntjes → Patroon laden → ga naar mapje waar u uw materiaal hebt opgeslaan en kies Splatters patterns → laden → scroll naar onder en u ziet dat de nieuwe patronen zijn bijgekomen → kiest het 2<sup>de</sup> patroon.

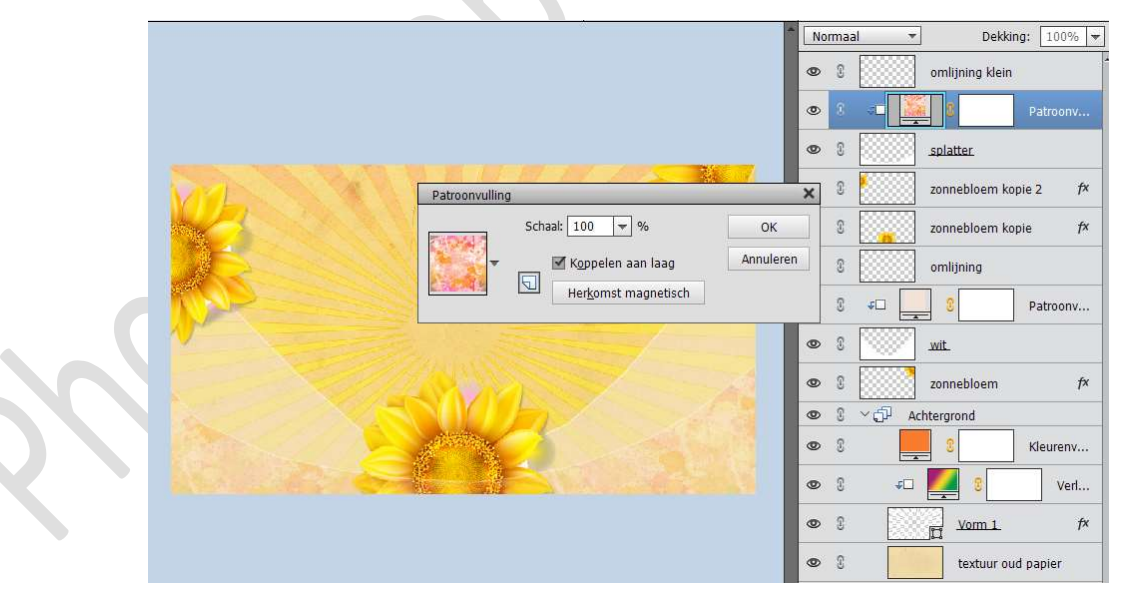

Selecteer de lagen Omlijning klein – Patroondekking – splatter – zonnebloem kopie 2 – zonnebloem kopie – zonnebloem – omlijning – patroondekking – wit – zonnebloem → koppel deze laag (voor wie werkt met versie onder EL 15) of maak een groep (voor wie werkt met versie hoger EL 15) en noem deze bloem.

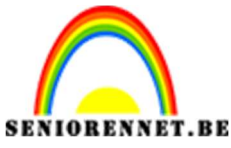

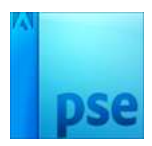

8. **Open** de **foto's** naar keuze.

Sleep of kopieer de eerste foto naar uw werkdocument. Roteer en schaal de foto zodat het een beetje schuin in je document ligt.

**Sleep of kopieer** de tweede foto naar uw werkdocument en leg deze boven op de eerste. **Schaal en roteer** weer. **Herhaal** dit ook bij de **derde foto**.

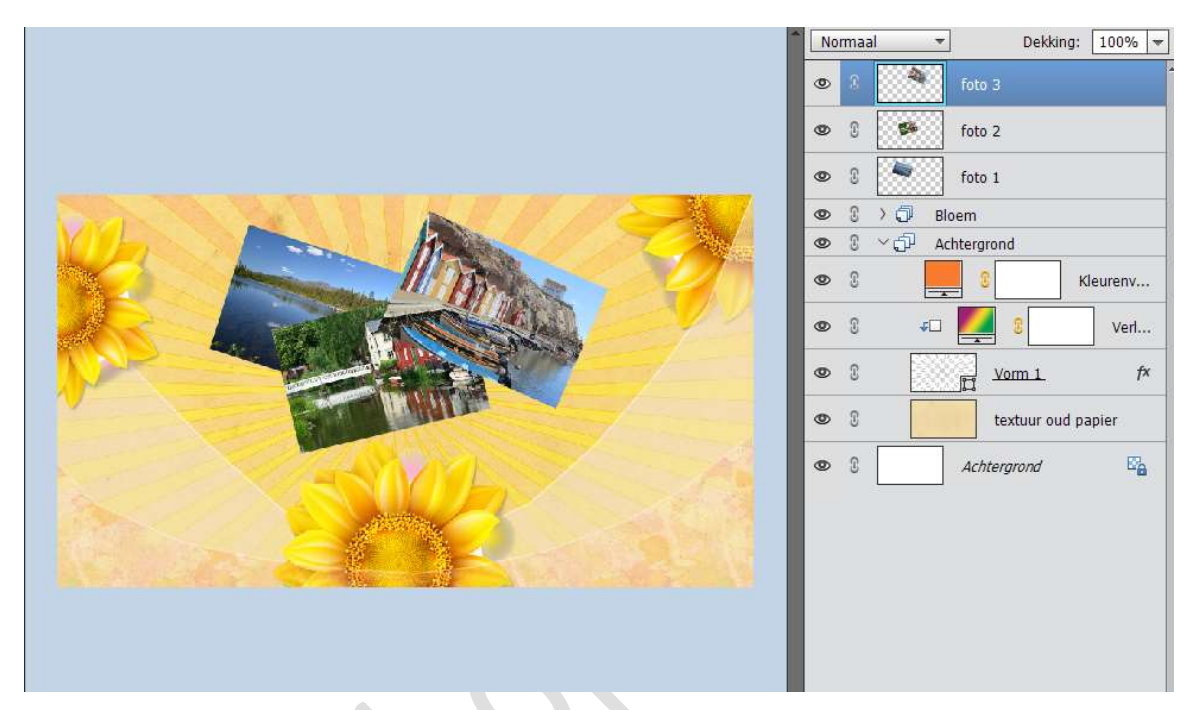

Geef foto 1 volgende laagstijlen:

- Laagstijl Lijn
  - Grootte: 6px
  - Positie: Buiten
  - Dekking: 100%
  - Kleur: #FAE7B6

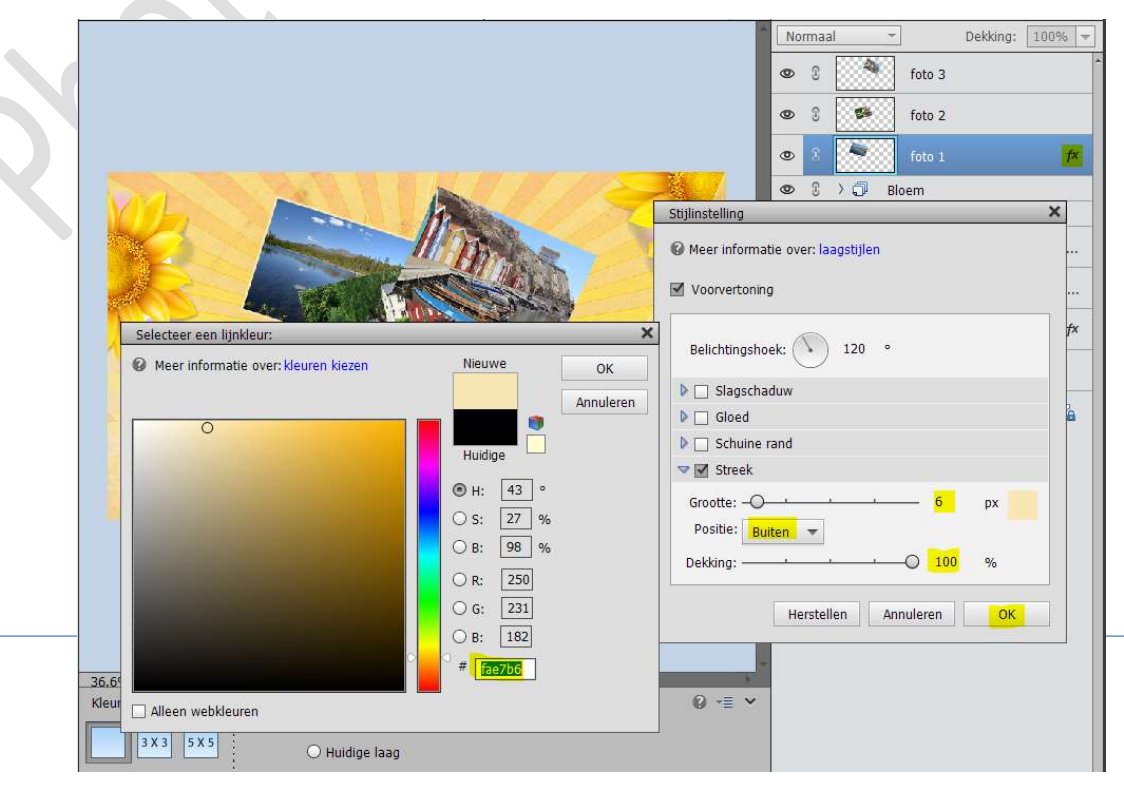

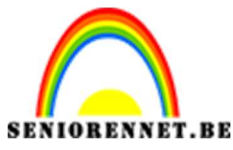

pse

PSE- zomerwensen

We gaan deze laag ook een Laagstijl slagschaduw geven.

## Laagstijl slagschaduw

- Grootte: 5 px
- Afstand: 7 px
- Dekking: 75%
- Kleur: zwart

|                                                   | Normaal -                         | Dekking: 100% 🔻 |
|---------------------------------------------------|-----------------------------------|-----------------|
|                                                   | 👁 🕄 🥌 foto 3                      |                 |
|                                                   | 👁 🕄 🍻 foto 2                      |                 |
|                                                   | 👁 🕅 🧖 foto 1                      | f×              |
|                                                   | 👁 🕄 🗘 Bloem                       |                 |
|                                                   | Stijlinstelling                   | ×               |
|                                                   | Meer informatie over: laagstijlen |                 |
|                                                   | Voorvertoning                     |                 |
|                                                   | Belichtingshoek: 🚺 120 °          | f×              |
|                                                   | 🗢 🗹 Slagschaduw                   |                 |
|                                                   | Grootte: 5                        | px 🔒            |
|                                                   | Afstand:                          | px              |
|                                                   | Dekking: / 75                     | %               |
|                                                   | Gloed                             |                 |
|                                                   | Schuine rand                      |                 |
|                                                   | マ ☑ Streek                        |                 |
|                                                   | Grootte: 6                        | px              |
|                                                   | Positie: Buiten 👻                 |                 |
|                                                   | Dekking: 100                      | %               |
| .36.6% Doc: 4,12M/40,6M )                         |                                   |                 |
| Klik en sleep om het effect op een andere positie | Herstellen Annuleren              | ОК              |

Kopieer deze laagstijl en plak deze op de andere foto's (foto 2 – foto 3)

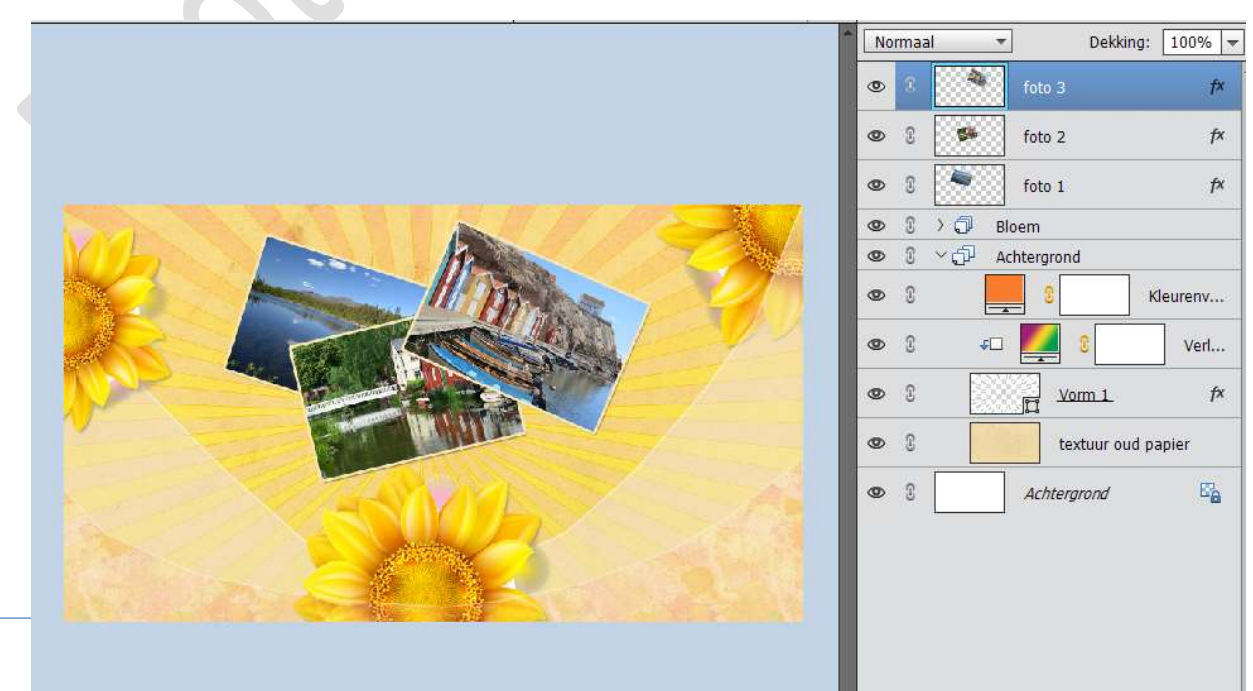

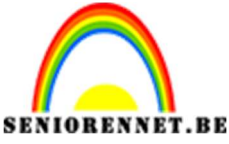

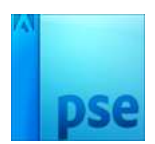

9. Plaats onder de foto 1 een nieuwe laag en noem deze schaduw foto 1.

Neem een **zacht zwart penseel** van **25 px**. Ga onder de **onderkant** van de **eerste foto**. Zet de **dekking** van deze laag op **8%** 

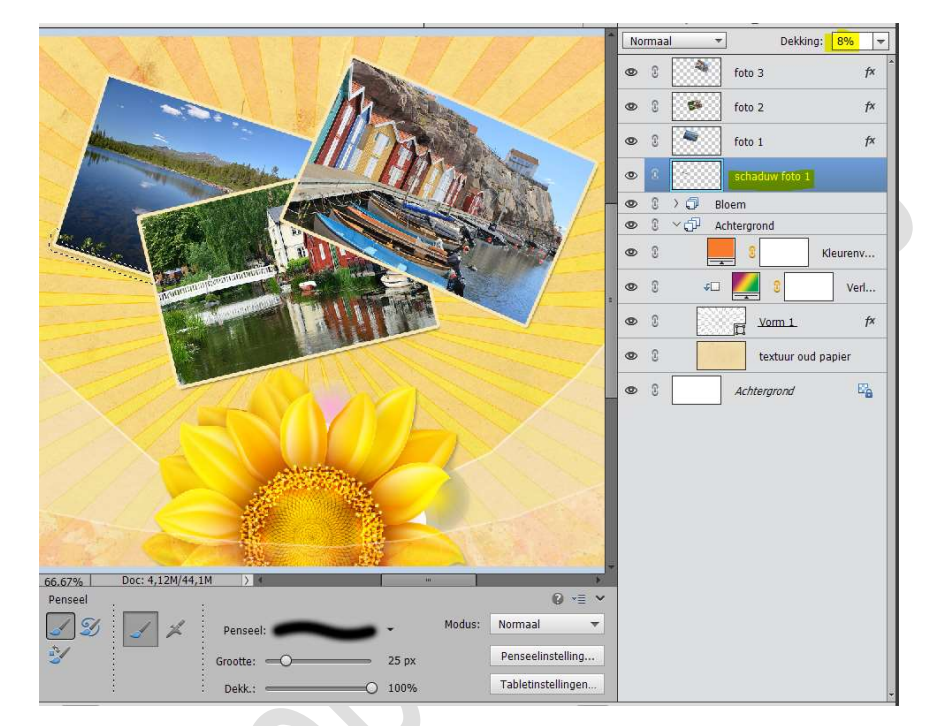

Plaats nu **boven schaduw foto 1** een **nieuwe laag** en noem deze **schaduw foto 2**.

Neem een zacht zwart penseel van 25 px.

Ga met dit **penseel** aan de **linkerkant, onderkant en de rechterkant** van de foto.

Zet de **dekking** van deze laag op 8%

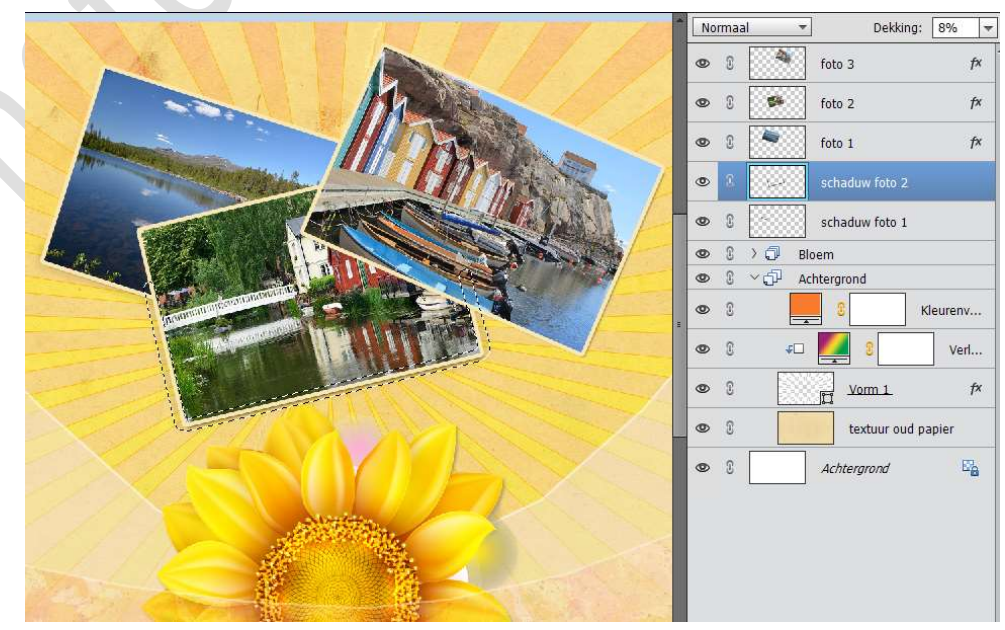

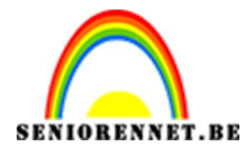

pse

PSE- zomerwensen

Plaats daarboven een **derde laag** en noem deze **schaduw foto 3**. Maak met hetzelfde penseel een schaduw **onder** de foto en aan de **rechterkant**.

Zet de **dekking** ook op **8%** 

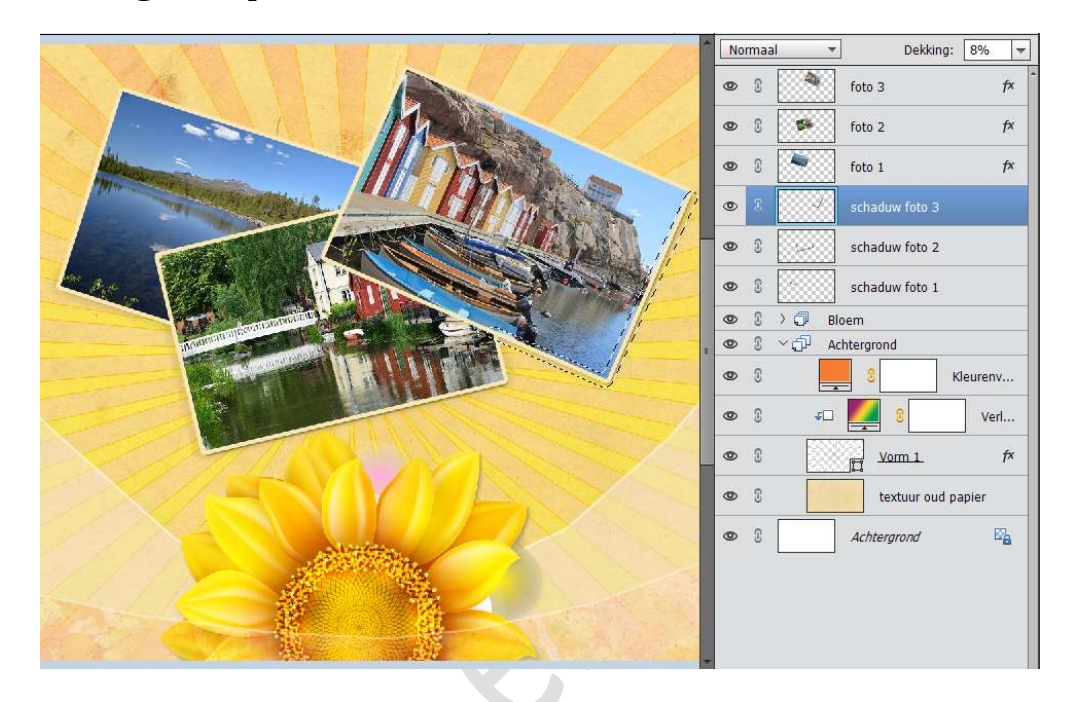

Maak een selectie van alle drie de foto's met je Veelhoeklasso.

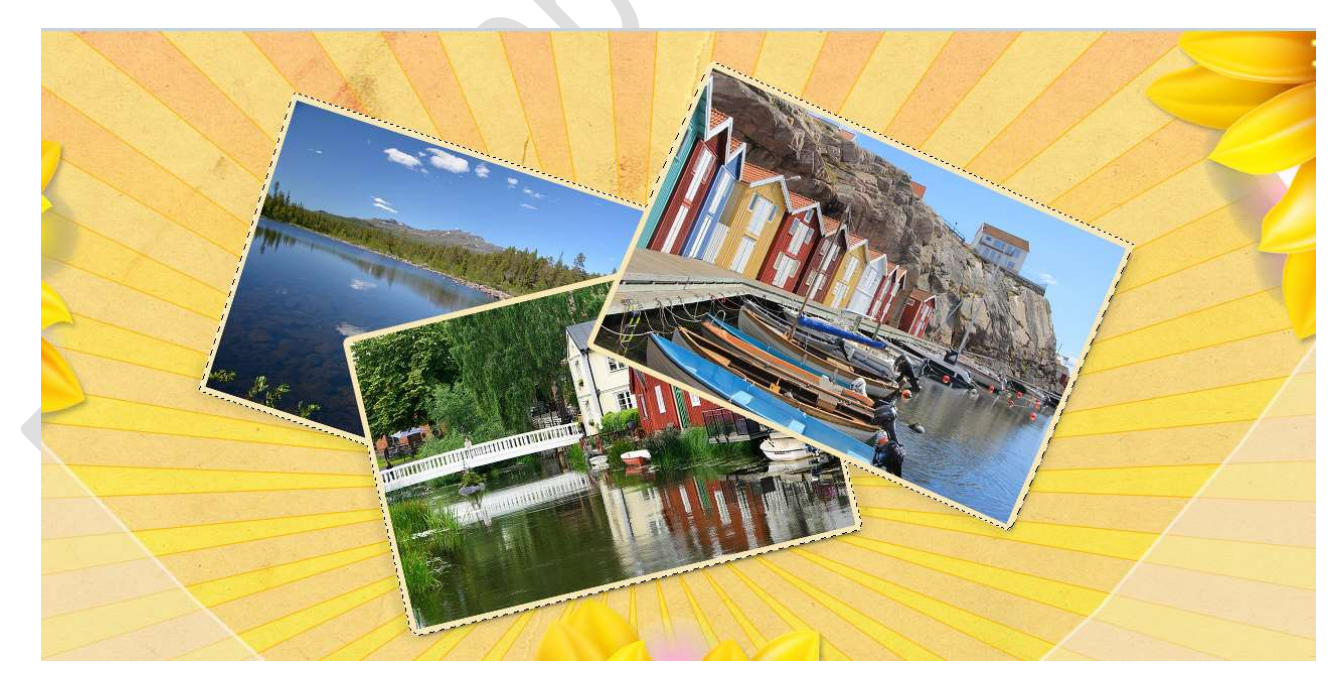

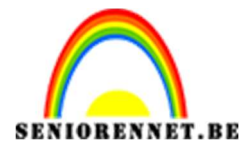

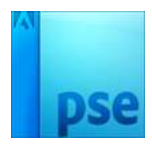

Activeer de Laag Textuur oud Papier. Doe CTRL+J. Plaats deze laag bovenaan in lagenpalet.

Zet de laagmodus op Vermenigvuldigen en de dekking op 33%

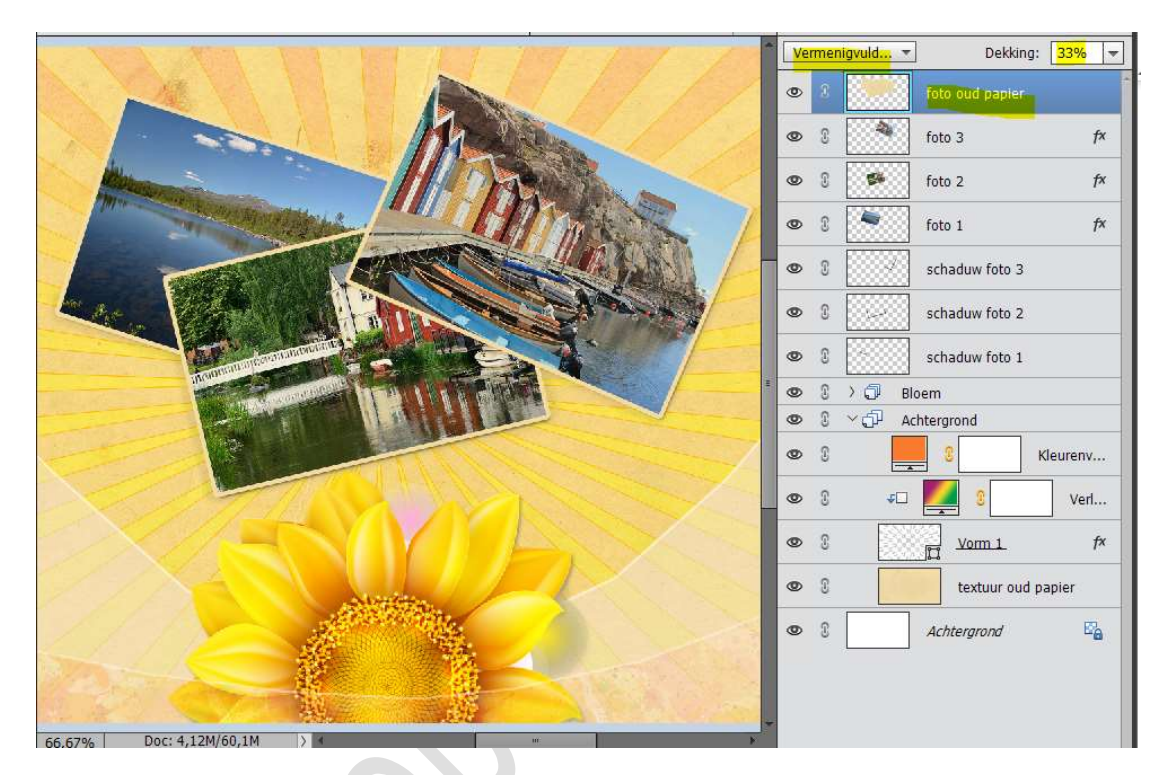

10. Open de afbeelding van de vlinder en haal de witte achtergrond weg.

**Sleep of kopieer** de **vlinder** in je werkdocument **boven** de **lagen** van de foto's.

**Schaal en roteer** de vlinder totdat je zoiets hebt als hieronder te zien is.

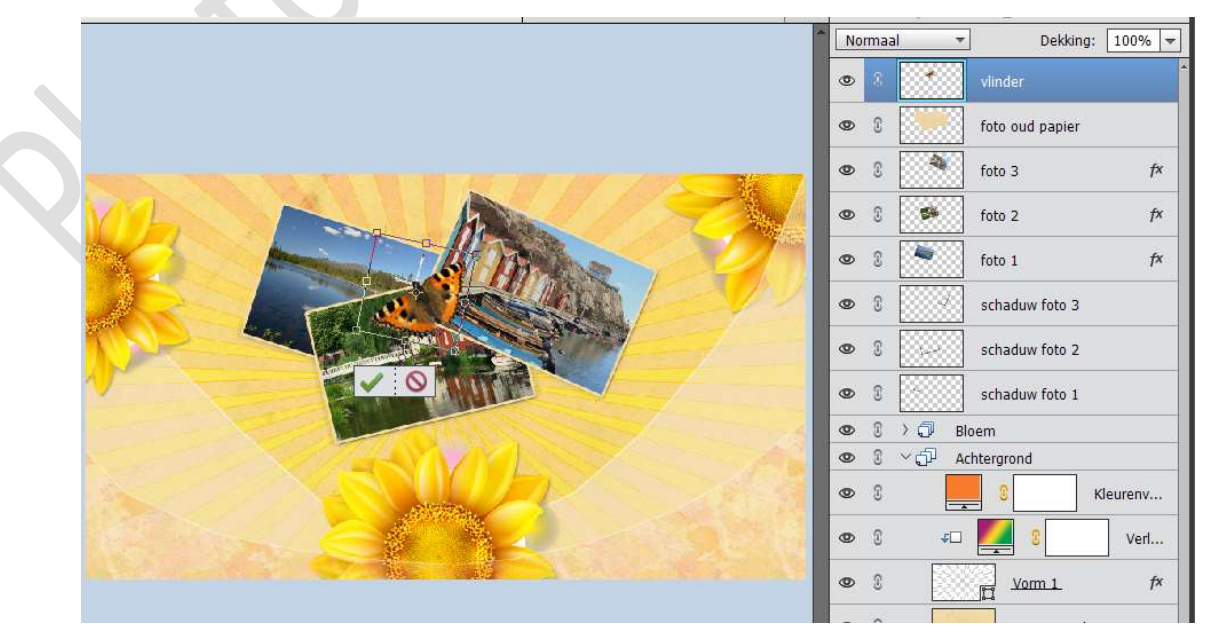

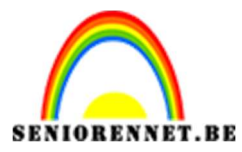

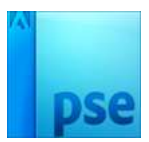

Geef de Laag Vlinder een Slagschaduw Laag met volgende waarden: Grootte: 2px – Afstand: 2px – Dekking: 75% - Kleur: zwart.

|                    | Normaal -           | ] Dekking:           | 100% ¬ |
|--------------------|---------------------|----------------------|--------|
|                    | • 3                 | vlinder              | f×     |
|                    | • 8                 | foto oud papier      |        |
|                    | • 8                 | foto 3               | f×     |
| Stijlinstelling    |                     |                      | × fx   |
| O Meer information | e over: laagstijlen |                      | fx     |
| Voorvertoning      |                     |                      | -      |
| Belichtingshoel    | k: 🕥 120 °          |                      |        |
| Slagschadu         | uw                  |                      |        |
| Grootte: -O        |                     | – <mark>2.</mark> px |        |
| Afstand: -O        |                     | - 2 px               |        |
| Dekking:           | · · · O             | – <mark>75</mark> %  | nv     |
| Gloed              |                     |                      | erl    |
| Schuine ra         | nd                  |                      | fx     |
| Streek             |                     |                      |        |
|                    | Herstellen Annu     | leren OK             |        |
|                    |                     | Acmergrona           | - E.   |

Geef de **Laag Vlinder** ook een **Laagstijl Lijn** met volgende waarden: **Grootte: 1px – Positie: Binnen – Dekking: 64% - Kleur: zwart**.

|                                                 | Normaal Dekking: 10               | 0%   |
|-------------------------------------------------|-----------------------------------|------|
|                                                 | 🕑 3 💽 vinder                      | 1    |
|                                                 | 👁 🕄 🧾 foto oud papier             |      |
|                                                 | 👁 8 🚺 foto 3                      | 1    |
|                                                 | Stijlinstelling ×                 | 1    |
|                                                 | Meer informatie over: laagstijlen | 1    |
|                                                 | Voorvertoning                     |      |
|                                                 | Belichtingshoek: 🔨 120 °          |      |
|                                                 | ▽ 🗹 Slagschaduw                   |      |
|                                                 | Grootte: -O 2 px                  |      |
|                                                 | Afstand: 2 px                     |      |
|                                                 | Dekking: 75 %                     | nv.  |
|                                                 | Cloed                             | erl. |
|                                                 | Schuine rand                      |      |
|                                                 | V 🗹 Streek                        | 1    |
|                                                 | Grootte: O px                     |      |
|                                                 | Positie: Binnen 🔻                 | E    |
|                                                 | Dekking: 64 %                     |      |
| 39,31% Doc: 4,12M/63,6M > 4                     | Herstellen Annuleren OK           |      |
| Klik en sleep om het effect op een andere posit |                                   | ]    |

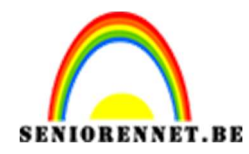

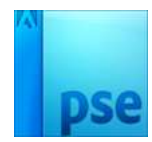

Dekking: 100% 👻

-

### PSE- zomerwensen

# Teken een Ovaal zoals hieronder.

11. Activeer het Gereedschap Vorm → Ovaal.

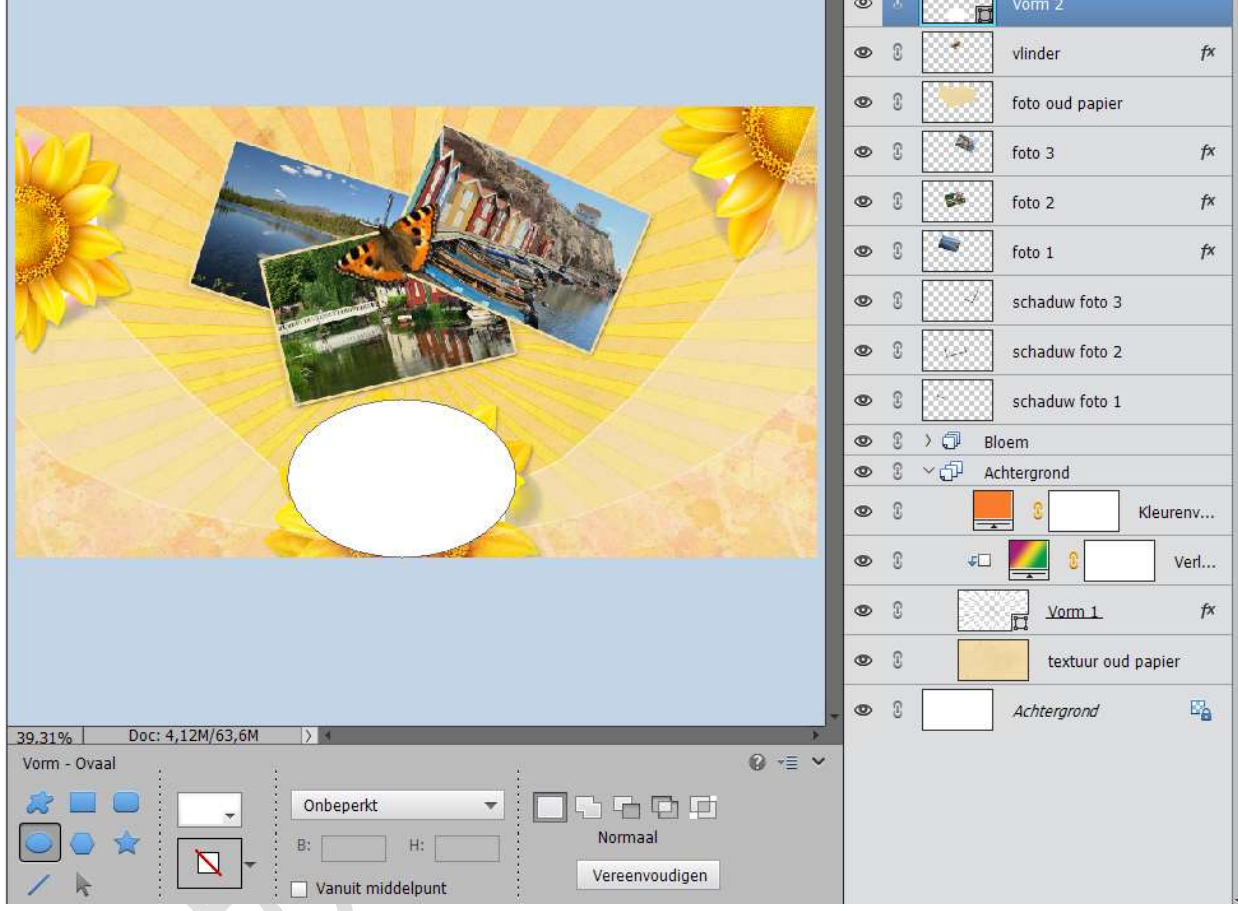

### 12. Zet Voorgrondkleur op #CF790B Laad het lettertype Journal.

Activeer het Tekstgereedschap met lettertype Journal – grootte 75pt en Voorgrondkleur.

Strijk met je cursor over de ovale vorm en tik dan je tekst.

De tekst volgt nu automatisch de vorm.

Je kunt nadat je klaar bent met typen de laag van de tekst roteren of verplaatsen als je dat nodig vindt.

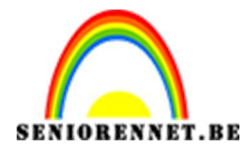

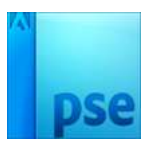

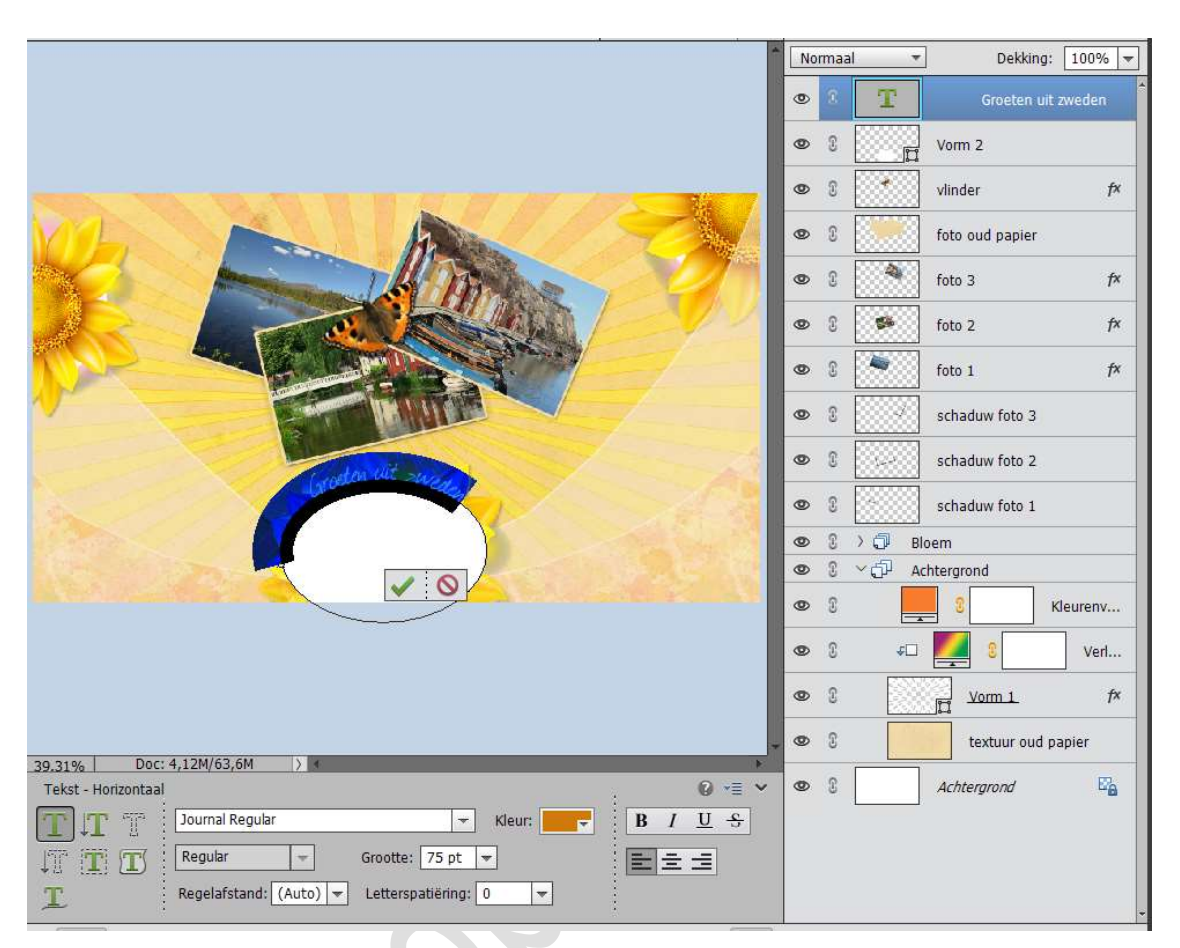

# Verwijder de laag vorm.

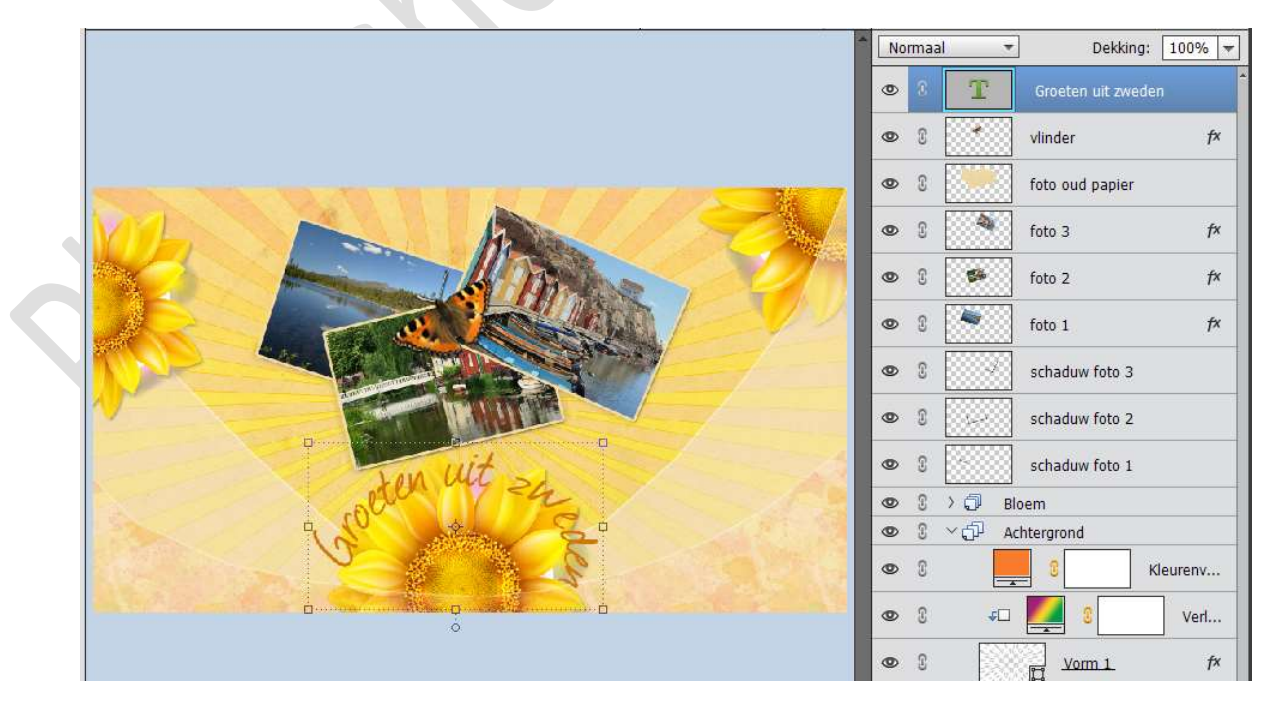

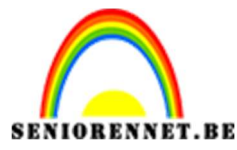

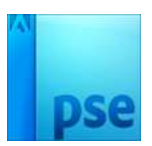

Zet de **laagmodus** van de tekstlaag op **Vermenigvuldigen**. Geef ook deze laag een **Laagstijl " Schuine kanten" → Eenvoudig reliëf →** met volgende waarden:

Grootte: 1 px – Richting:  $\square$  Omlaag  $\rightarrow$  OK

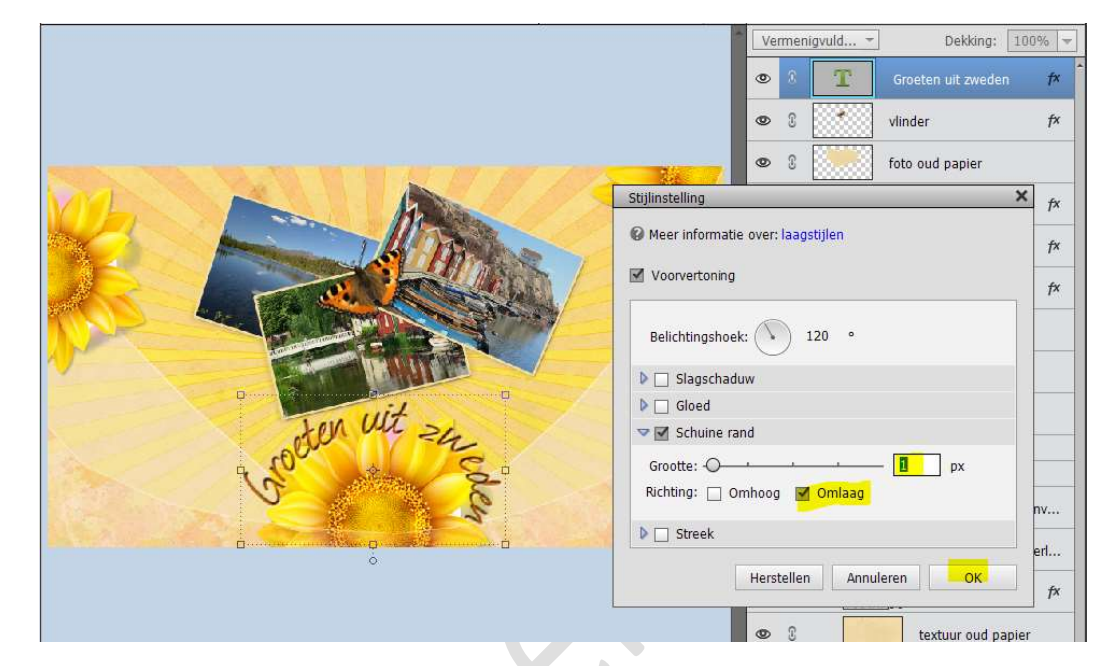

13. Voeg dan boven nog een Aanpassingslaag Volle kleur.
Neem het kleur: #482404
Zet de laagmodus van deze Aanpassingslaag Volle kleur op Zwak

Zet de **laagmodus** van deze **Aanpassingslaag Volle kleur** op **Zwak licht** en de **dekking** op **65%** 

|                                                                                                    | Zwak licht 👻 | Dekking: 65% 🔫        |
|----------------------------------------------------------------------------------------------------|--------------|-----------------------|
|                                                                                                    |              | Kleurenvulling 2      |
|                                                                                                    | © 8 T        | Groeten uit zweden f× |
|                                                                                                    | •            | vlinder <i>f×</i>     |
|                                                                                                    | • :          | foto oud papier       |
|                                                                                                    | • •          | foto 3 fx             |
|                                                                                                    | • •          | foto 2 f×             |
| Kleurkiezer (effen kleur)                                                                                                    |              | × fx                  |
| Meer informatie over: kleuren klezen                                                                                                    | Nieuwe       | ОК                    |
| uid                                                                                                    | _            | Annuleren             |
| ster un =                                                                                                    | Huidige      |                       |
| Che and a second second s | ⊛ H: 28 °    |                       |
|                                                                                                    | O S: 94 %    |                       |
|                                                                                                    | ○ B: 28 %    | Kleurenv              |
|                                                                                                    | ○ R: 72      | Verl                  |
| 0                                                                                                    | ○ G: 36      | fr                    |
|                                                                                                    | # 487404     | 14                    |
| 39.31% Doc: 4,12M/65,1M ) 4                                                                                                    | 402404       | d papier              |
| Kleurkiezer                                                                                                    |              | 5 <u>6</u>            |

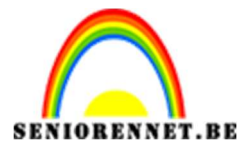

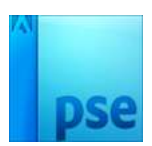

Activeer het laagmasker van deze Aanpassingslaag. Neem het Rechthoekige Gereedschap en teken een rechthoek die een stukje kleiner is dan je werkdocument.

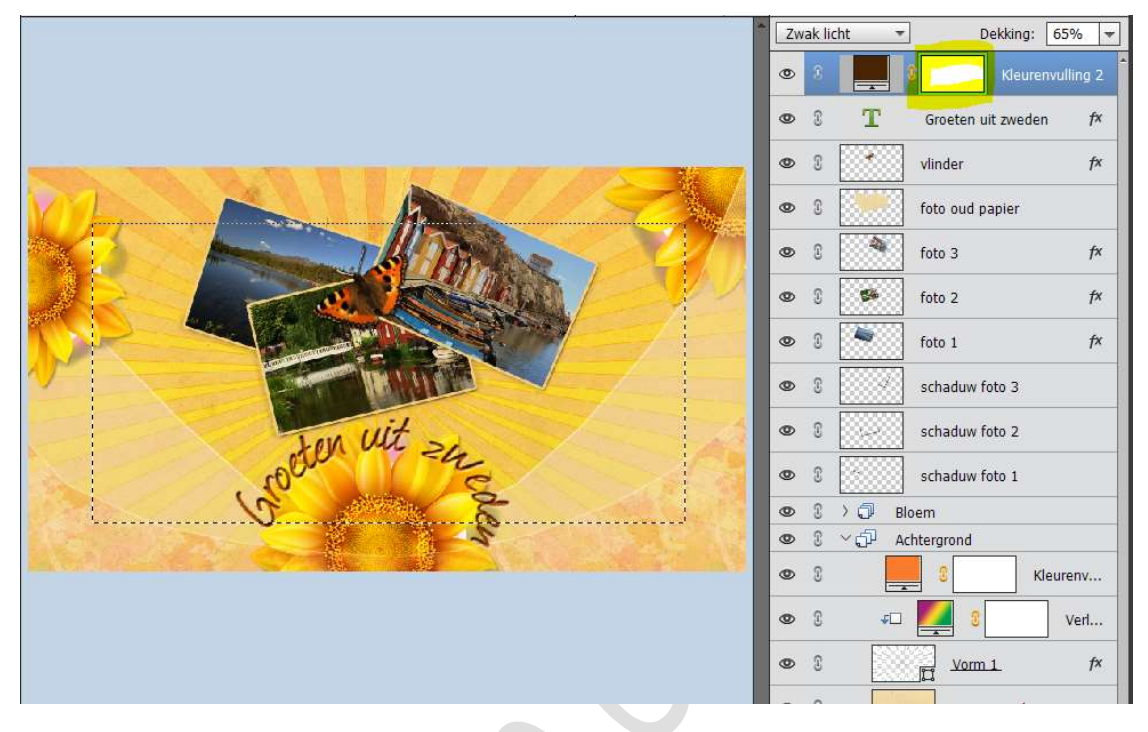

Ga naar Selecteren → Doezelen → Doezelstraal: 50 px → OK

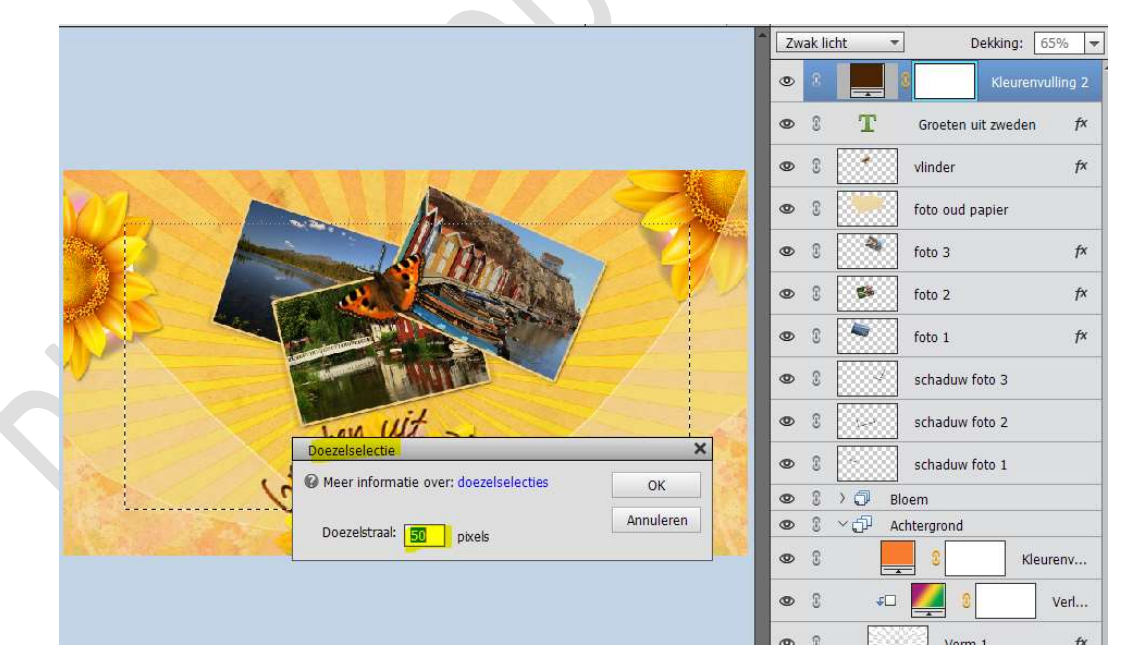

Ga naar Bewerken → Selectie Opvullen → Gebruik: Zwart → OK

| Weer informatie over: opvullaag | ОК        | © 3 T Groeten uit zweden |
|---------------------------------|-----------|--------------------------|
| Gebruik: Zwart                  | Annuleren | S vlinder                |
| L                               |           | 👁 🕄 🧾 foto oud papier    |
| Overvloeien                     |           | 👁 🕄 🎒 foto 3             |
| Modus: Normaal 🔫                | d         | 👁 🕄 🗱 foto 2             |
| Dekking: 100 %                  |           | 👁 🕄 🎽 foto 1             |
| TT Transformer behanden         |           | Schaduw foto 3           |

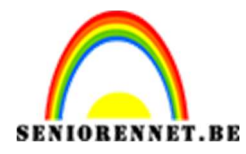

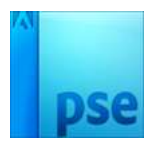

14. Onze zomerwensen zijn af.Werk af naar keuze en vergeet uw naam niet.Sla op als PSD: max. 800 pxSla op als JPEG: max. 150 kb

Veel plezier ermee NOTI

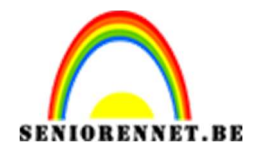

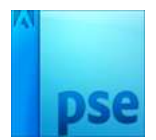

15.

photosnopelements